## How to Change Default Sender Address

**Notice:** The following information applies only to mailboxes in the central university M365 tenant. If you have multiple addresses, so-called aliases, associated with your email mailbox, you can set which sending address you will use as the default.

## Why do I have multiple addresses for one mailbox?

For example, if you are a student at one faculty and also have a job at another, it may happen that you have multiple email addresses (aliases) but only one mailbox. This is because, in this case, both the first and the second faculty share one common university cloud environment (tenant), and you are logged into it as the same person with the same account.

## What does this imply?

You can freely use both addresses according to your needs, but messages sent to these addresses will be found in one common mailbox.

However, there can only be one default outgoing address. You can change it on a one-time basis by entering a specific address in the *From* or *Sender* field of your email client. If you do not do this, the default address will be used.

Set default outgoing address the one you use most.

Notice: Do not set the default address before each use; it may take several hours for the change to take effect.

## How to set the default address?

1. In your web browser, go to the page:

https://whois.cuni.cz/

2. In the upper right corner of the page, click on the Sign In button.

| List of contacts<br>HelpDesk |                                  |  |
|------------------------------|----------------------------------|--|
|                              | Search                           |  |
| Search                       | Persons and organizational units |  |
| Organizational structure     | Search term                      |  |
|                              | Advanced search                  |  |
|                              | _                                |  |

3. On the following page, insert your username and password that you use for CAS and click on Login.

| Login to | OCU | Web | Applications |
|----------|-----|-----|--------------|
|----------|-----|-----|--------------|

| Deserved |  |
|----------|--|
| Password |  |
|          |  |

4. From the side menu **Options**, select the option **My personal data and contacts**.

|   | sphone                                |
|---|---------------------------------------|
| ( | My personal data and contacts         |
|   | Search                                |
|   | Organizational structure              |
|   | Overview of campuses, building, rooms |
| 0 | Office hours and absences             |
| ( | Overviews, lists, and exports         |
|   | Organizational structure              |

5. In the **Contacts** tab, you will see an overview of your assigned email addresses. The current default sending address is marked with a red Microsoft 365 symbol. If you see multiple email addresses and one of them has a button for change, by clicking this button you can make the change and set this address as the new default.

Keep in mind that the change is not immediate, but it may take several hours.

| List of contacts -                                                                   |                                  |                                          |
|--------------------------------------------------------------------------------------|----------------------------------|------------------------------------------|
| <u>ÚVT</u> Start of work EPD Mail (306) Úlo<br>Main page * Search * Charles Caffeine | vhy (76) HelpDesk                |                                          |
| Options                                                                              | Switch to basic mode Record of w | e vorking period                         |
| Search                                                                               | -                                |                                          |
| Organizational structure                                                             | Personal data                    | Contacts                                 |
| Overview of campuses, building, rooms                                                | Contacts                         | Contacto                                 |
| Office hours and absences                                                            | Person at Charles Univer         | sityPhone                                |
| Overviews, lists, and exports                                                        | Academic community               | (+420) 555 123 456 (Mobile phone) [priva |
| Organizational structure                                                             | Documente                        | SMS communication                        |
| Zobrazovat vždy schované                                                             | Identification                   | (+420) 555 123 456 [private; private]    |
|                                                                                      | Educational attainment           | Fax Curr                                 |
|                                                                                      | Certifikáty                      | E-mail                                   |
|                                                                                      | ID cards                         | Charles.caffeine@ruk.cuni.cz             |
|                                                                                      | Pay slips                        | charles.caffeine@lf1.cuni.cz [LF1]       |
|                                                                                      | Pracovní údaje                   | Click to set this address                |